# Quick Start Guide on setting up a SSH tunnel on Windows to access resources of the Institute of Computer Science

# Which resources and services can be used via a SSH tunnel?

- Service- and port-based access to the resources of the Institute of Computer Science
- File Transfer
- Mailservice
- Terminal Connection

# 1. Download

The required tools *putty.exe* (SSH client) and *plink.exe* (command line interface to putty) can be downloaded from the following Web page:

http://www.chiark.greenend.org.uk/~sgtatham/putty/download.html

Note: The tools are standalone software, i.e. installation is not necessary. The following guide is based on version 0.59.

# 2. Configuration

- Run *putty.exe*
- Setting up an SSH connection to the mediation server (Figure 1)
  - select Category "Session" and enter the following details:

| Host name:      | honshu.informatik.uni-rostock.de         |
|-----------------|------------------------------------------|
| Port:           | 22                                       |
| Protocol:       | select SSH                               |
| Saved sessions: | assign a name for the session (e.g. xyz) |

| 🕵 PuTTY Configuration                                                                                                    | ? <b>*</b>                                                                                                    |
|----------------------------------------------------------------------------------------------------|----------------------------------------------------------------------------------------------------|
| PuTTY Configuration Category:  Category:  Category:  Category:  Category:  Category:  Cologging  Category:  Category:  Category:  Colours  Colours | Basic options for your PuTTY session         Specify the destination you want to connect to         Host Name (or IP address)       Port         honshu.informatik.uni-rostock.de       22         Connection type:       Raw         Raw       Ielnet         Rlogin       SSH         Saved Sessions |
|                                                                                                    | Saved Sessions       xyzl       Default Settings       Load       Save       Delete                                                                                                    |
| About <u>H</u> elp                                                                                                    | Close window on exit:  Always Never Only on clean exit  Open Cancel                                                                                                    |

Figure 1 Settings in Category "Session"

- Setting up a SSH tunnel to the destination server (Figure 2)
  - Select Category ",Tunnels" (Connection  $\rightarrow$  SSH  $\rightarrow$  Tunnels) and enter the following details:

Source Port: port on local host which is used to establish the connection

(Here you must enter an unused value, values beyond 10000 have been proven non-critical.)

Destination: server.domain:port

| examples: | port 25   | SMTP            |
|-----------|-----------|-----------------|
|           | port 110  | POP3            |
|           | port 143  | Imapmail        |
|           | port 3389 | Terminal Server |

- Check radio button "Local"
- To add the entry confirm with "Add"

| E Session                                                                                    | . Option                                                                                                    | is controlling SSH p                   | ort forwarding      |
|----------------------------------------------------------------------------------------------|----------------------------------------------------------------------------------------------------|----------------------------------------|---------------------|
| ⊡ Logging<br>⊡ Terminal<br>- Keyboard<br>- Bell<br>- Features                                | Port forwarding<br>Local ports accept connections from other hosts<br>Remote ports do the same (SSH-2 only)<br>Forwarded ports:<br>Remote |                                        |                     |
| Window     Appearance     Behaviour     Translation     Selection     Colours     Connection | Add new forwa<br>Source port<br>Destination                                                                                               | rded port:<br>10000<br>boss.informatik | Add                 |
| - Data<br>- Proxy<br>- Telnet<br>- Rlogin<br>⊡ SSH<br>- Kex<br>- Auth<br>- X11               | <ul> <li>€ Local</li> <li>€ Auto</li> </ul>                                                                                               | C Remote<br>C IPv4                     | © Dynamic<br>© IPv6 |

Figure 2 Tunnel from local port 10000 to the destination server boss.informatik.uni-rostock.de port 3389

| 🛛 Session 📃 🔺                                                          | • Option                                                      | s controlling SSH p                           | ort forwarding                      |
|------------------------------------------------------------------------|---------------------------------------------------------------|-----------------------------------------------|-------------------------------------|
| Logging<br>Terminal<br>Keyboard<br>Bell<br>Features                    | Port forwarding<br>Local ports<br>Remote po<br>Forwarded port | accept connection<br>ts do the same (SS<br>s: | s from other hosts<br>H-2 only)<br> |
| Window Appearance Behaviour Translation Selection Colours Colours Data | Add new forwa<br>Source port<br>Destination                   | s.informatik.uni-rost<br>rded port:           | ock.de:3389                         |
| Proxy<br>Telnet<br>Rlogin                                              | Local     Auto                                                | C Remote<br>C IPv4                            | C Dynamic<br>C IPv6                 |

Figure 3 State after tunnel configuration

| - Session 🛛 🖉                                             | Option                                      | s controlling SSH p                                                     | ort forwarding                            |
|-----------------------------------------------------------|---------------------------------------------|-------------------------------------------------------------------------|-------------------------------------------|
| Logging<br>Terminal<br>Keyboard<br>Bell<br>Features       | Port forwarding                             | accept connection<br>its do the same (SS<br>s:                          | s from other hosts<br>H-2 only)<br>Remove |
| 3-Window<br>Appearance<br>Behaviour                       | L10000 bos<br>L143 min<br>L25 smt           | s.informatik.uni-rost<br>Iap.informatik.uni-ro<br>p.informatik.uni-rost | ock.de:3389<br>stock.de:143<br>ock.de:25  |
| - Translation<br>- Selection<br>- Colours<br>- Connection | Add new forwa<br>Source port<br>Destination | rded port:                                                              | Add                                       |
| - Proxy<br>- Telnet<br>- Rlogin                           | C Local<br>C Auto                           | C Remote<br>C IPv4                                                      | C Dynamic<br>C IPv6                       |
| E SSH<br>Kex<br>Auth<br>− X11                             |                                             |                                                                         |                                           |

Figure 4 Additional examples of port definition

- Save Session
  - Select Category "Session"
  - If no session name has been assigned so far please enter a name.
  - Click "Save"

# 3. Establish a connection

- Option 1: using putty
  - Run *putty.exe*
  - Select Category "Session"
  - Select appropriate session and click "Load"
  - Click "Open" and sign in

- Option 2: using plink
  - Run *plink.exe* with the following parameters and sign in:

plink.exe –v –N –load name\_of\_tunnel\_session

(see example: *plink.exe* –*v* –*N* –*load xyz*)

Note: Add *plink.exe* to your environment variable PATH beforehand or specify the full path to the executable. Alternatively, you can create a shortcut, right click (navigate to Properties  $\rightarrow$  Shortcut  $\rightarrow$  Target) and specify the path there.

# 4. Further Information

- The application on the target machine must be able to use other than default ports.
- When using mail services you have to specify *localhost* in your mail-client both for SMTP (outgoing mail) and IMAP (incoming mail).
- Establishing a Remote desktop connection

Run *mstsc.exe* with following parameters:

*mstsc.exe* /*v*:localhost:portnumber

(see example: *mstsc.exe* /v:localhost:10000)

Contact

In case you have any questions, please send an email to:

#### stg-cs@uni-rostock.de